### How To Use Our Online Calculator

Presenter

etf

The Department of Employee Trust Funds has made every effort to ensure that this webinar is current and accurate. However, changes in the law or processes since the last revision to this webinar may mean that some details are not current. Please contact ETF if you have any questions about a particular topic in this webinar.

# How to Participate:

Click to maximize dashboard

| File View Help      | _ 0 0             |
|---------------------|-------------------|
| - Audio             |                   |
| Mic & Speaker       | s Settings        |
| MUTED               | 400000000         |
|                     |                   |
| - Questions         |                   |
|                     |                   |
|                     | •                 |
|                     |                   |
|                     |                   |
| [Enter a question t | lor staff]        |
| [Enter a question t | lor staff]        |
| [Enter a question t | lor staff]<br>Ser |
| [Enter a question f | or staff]         |

Ask questions here.

Questions are answered at the end of the presentation.

You will be muted for the entire webinar.

### **Getting Started**

- Most recent Statement of Benefits
- Possible retirement date
- Spouse or Partner date of birth
- Social Security estimate if under age 62
- etf.wi.gov

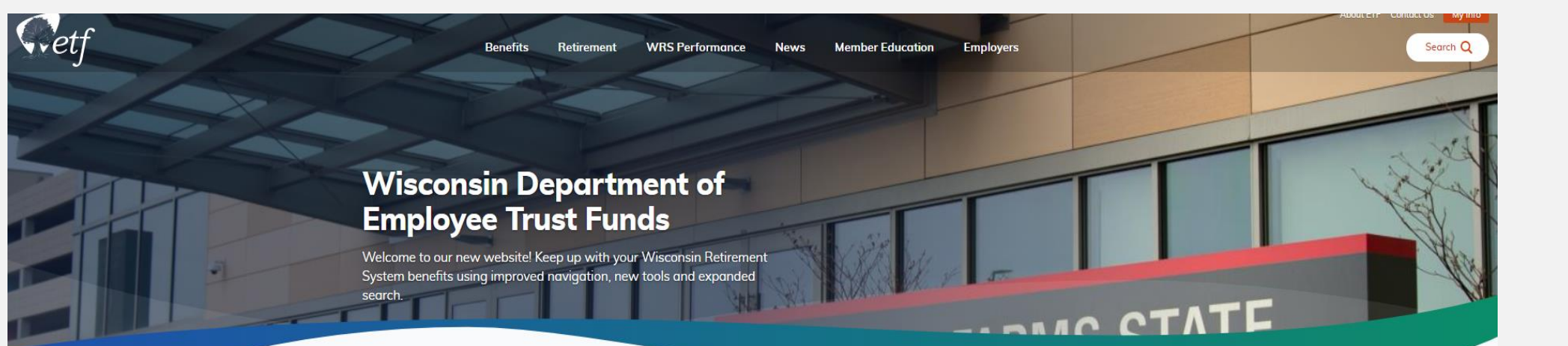

### Help Me Figure Out Where to Start

Click on one of the pictures to be taken to a page that corresponds with the topic.

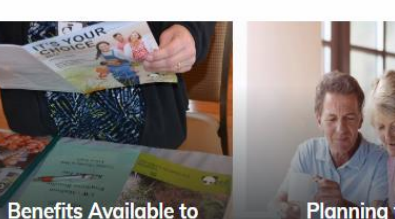

Planning for Retirement

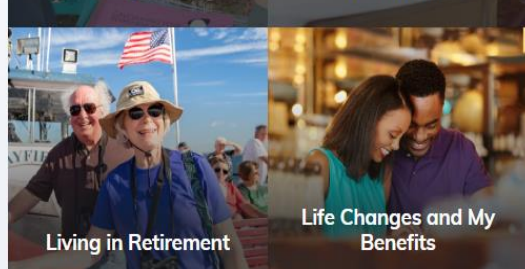

Me

Scroll down to the bottom of page

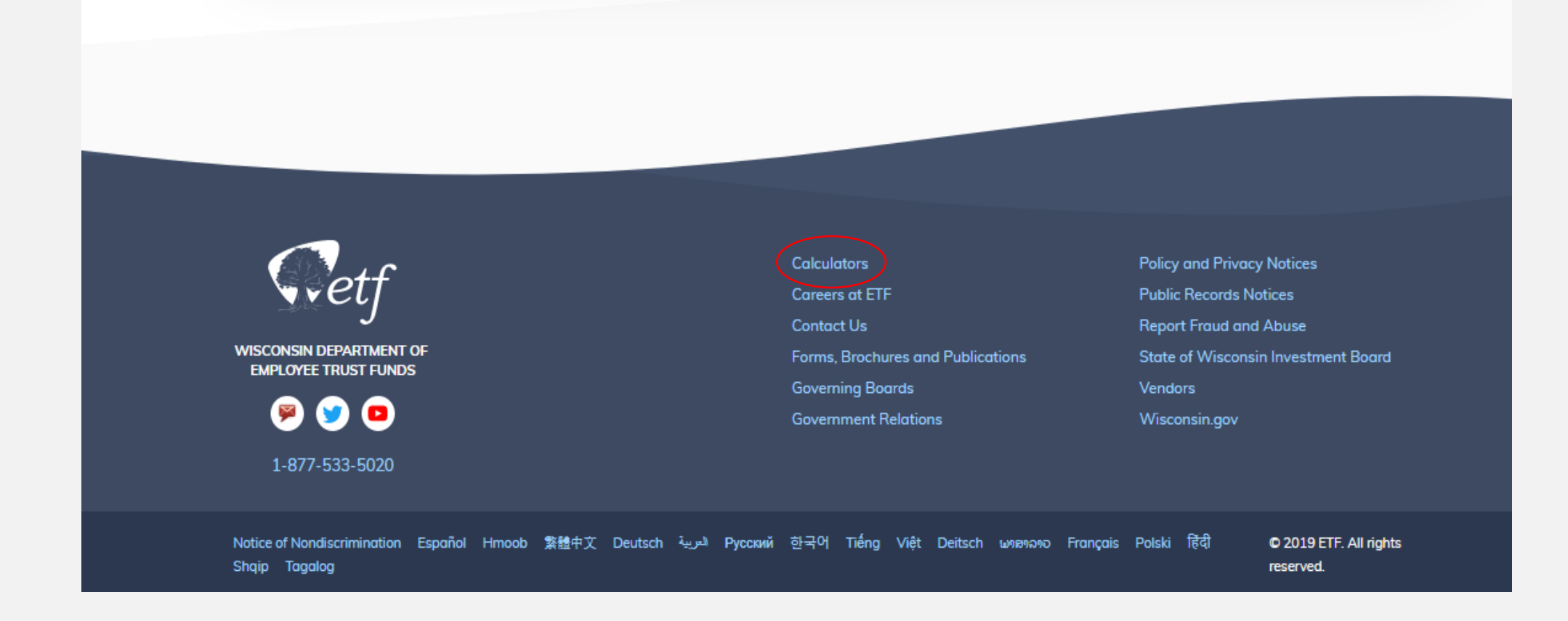

🔒 / Retirement / Calculators

### Calculators

These calculators provide an unofficial estimate based on the information you enter. Calculators do not access your personal account information and the results shown are not guaranteed.

### WRS Retirement Benefit Calculators

WRS Retirement Benefits Calculator

Estimate how much money you may receive on your benefit begin date. The calculator estimates your benefit amount based on data you enter. It uses two different methods of calculation (formula and money purchase) and shows you the higher amount. Go to this page to see the disclaimer, directions and a link to the calculator. **Related Resources** 

WRS Benefit Calculations

6

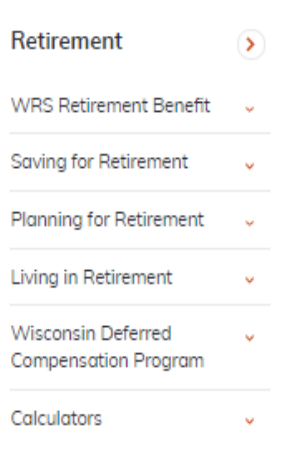

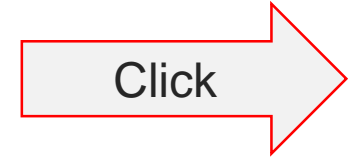

How to use the Online Calculator– Wednesday, November 6, 2019

6

### WRS Retirement Benefits Calculator

Disclaimer, directions and link to the calculator

This WRS Retirement Benefits Calculator is a tool that can give you an unofficial estimate of your benefit as you plan for retirement. Contact ETF for your official estimate and application 6-12 months before you plan to apply for benefits.

- You must be vested and at least age 55 as of your benefit begin date (or age 50 if you have earned -not purchased-WRS service in a protective occupation).
- Your benefit will be based on the higher of a "Money Purchase" or "Formula" calculation. This calculator is set up to
  estimate retirement benefits under both methods. It does not use information from your account. You must enter all the
  related information for it to provide your highest benefit estimate.
- Use information from your most recent annual Statement of Benefits. The accuracy of your online estimate depends on
  how closely the details you enter are to your final WRS account values once you apply. There is no guarantee you will
  receive the amounts shown on these online estimates.

If any of the following circumstances apply to you, this calculator will not estimate your benefit correctly. Contact ETF to request an official estimate if you:

- Have an account that was divided because of divorce or separation. The estimate will be low. Exception: Members at
  normal retirement age with enough years of service for no age reduction may still receive an accurate estimate.
- Have an Alternate Payee account (an account you received from someone else after a divorce or legal separation).
- Retired and then went back to work for a WRS employer and are paying WRS contributions again.
- Have earnings and a benefit that are above the IRS limits. This is not common, but this limit may affect your final benefit.
- Left WRS employment before July 1, 1990.

For help using the calculator, use the Guide to Using Your Annual Statement of Benefits Data (ET-4500).

#### Key Actions Get an unofficial estimate of your benefit as you plan for retirement.

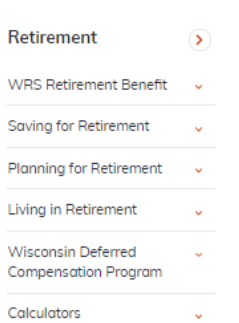

#### ♥00000

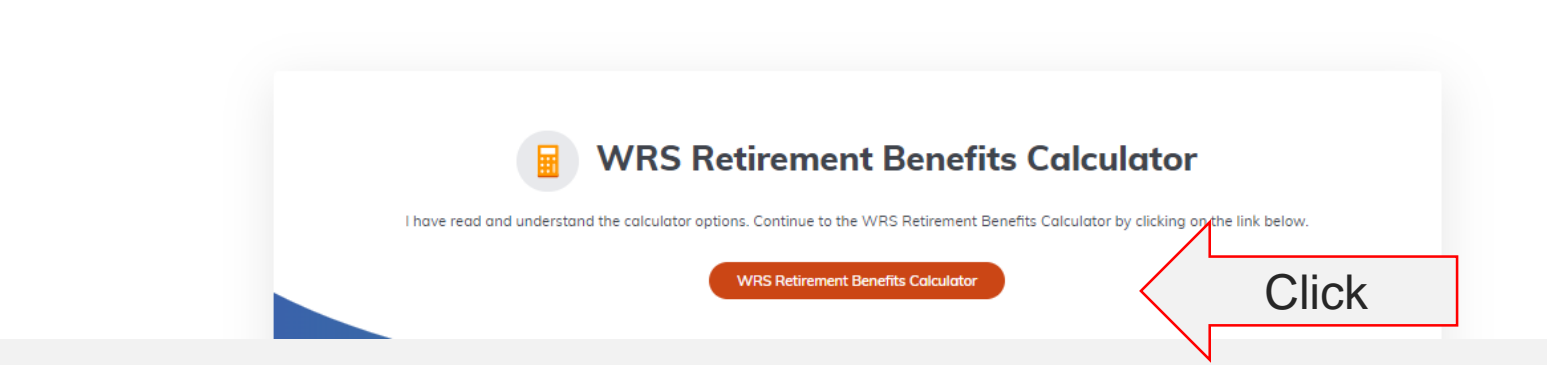

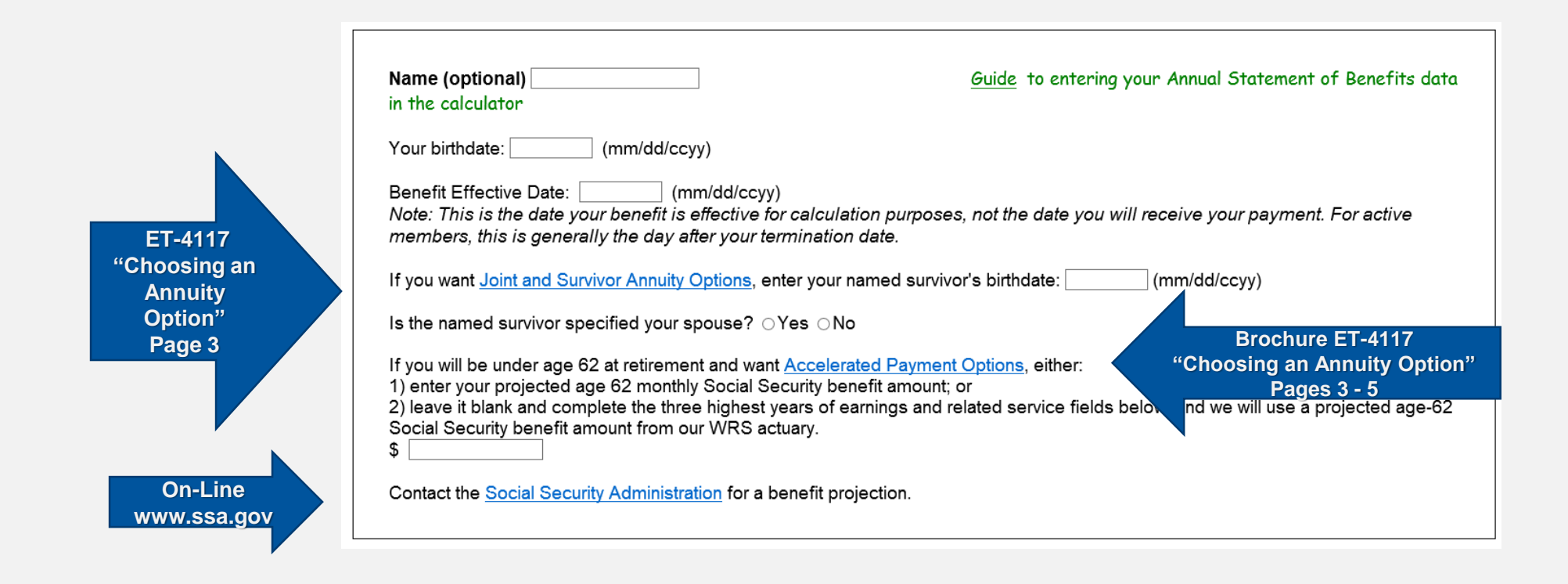

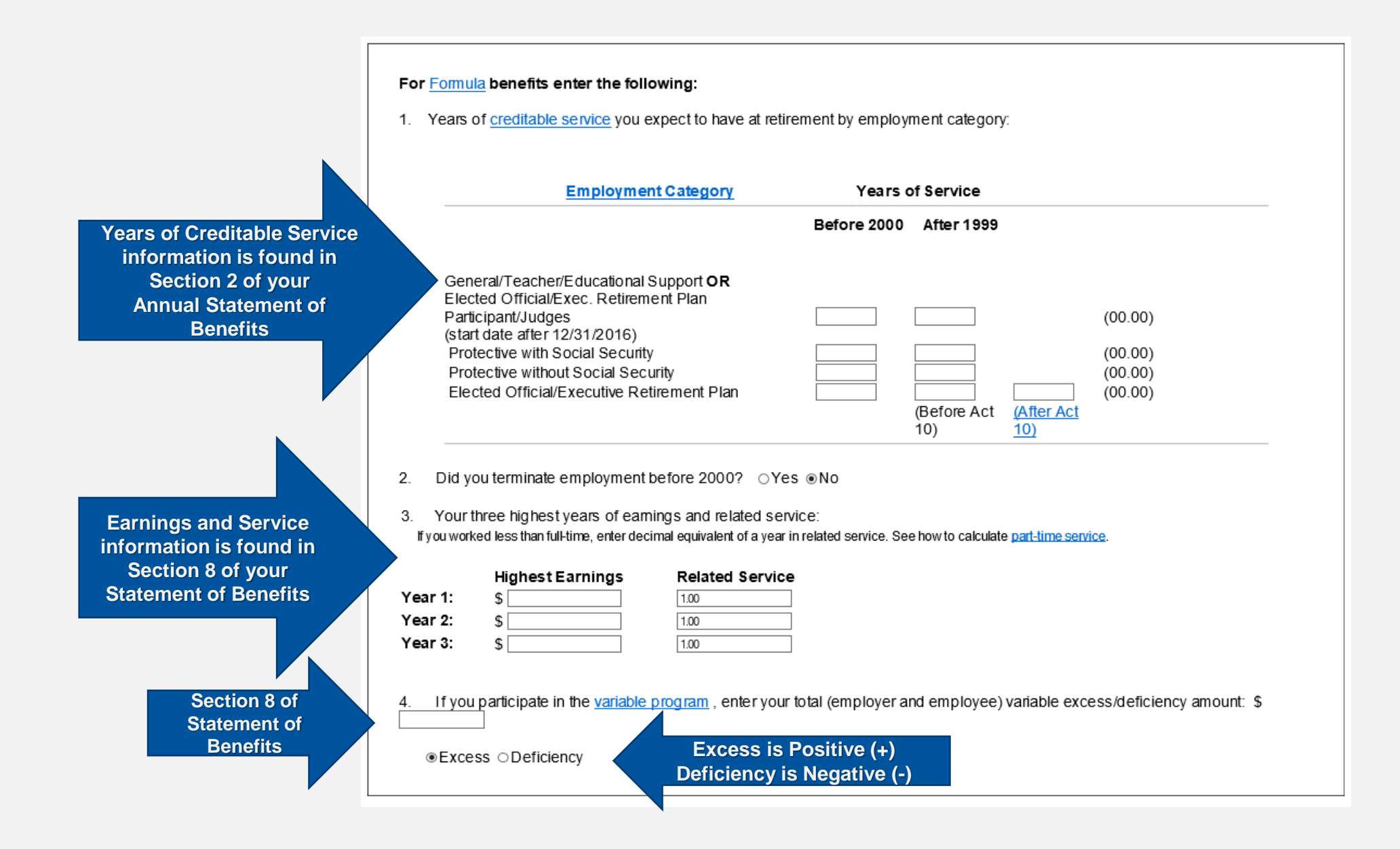

| Section 9 of<br>Statement of<br>Benefits | For Money Purchase benefits, enter your total core and variable money purchase balance projected to your retirement date (include future contributions and interest):                                                                                                    |
|------------------------------------------|----------------------------------------------------------------------------------------------------|
|                                          |                                                                                                    |
| Section 4 of<br>Statement of<br>Benefits | Optional (complete only if any pertain to your account):<br>If you have <u>employee additional</u> and/or <u>tax-deferred additional contributions</u> , enter your total employee additional and/or tax-deferred<br>additional contribution account balance projected to your retirement date (include future contributions and interest):<br>f your employer has made <u>employer additional contributions</u> to your account, enter your total employer additional contribution account<br>balance projected to your retirement date: |

### **Annual Statement of Benefits**

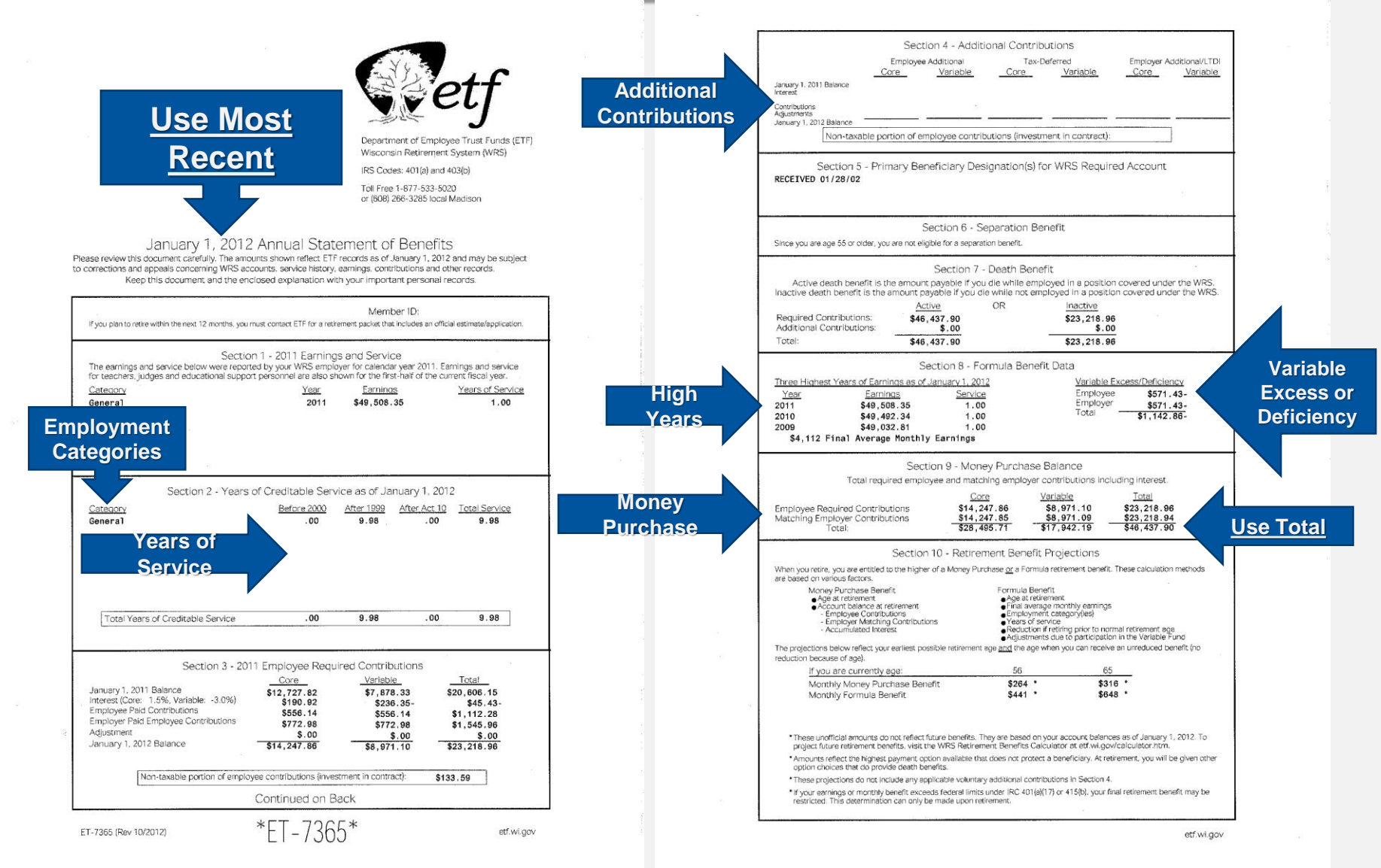

### How to Estimate Your Money Purchase Balance

- Current Money Purchase Balance
- Calculate 10 % of your current salary
- Add to current Money Purchase Balance
- Repeat calculation for every additional year
- (estimate only and could be less than actual balance)

## Check out our redesigned website: etf.wi.gov

Customize your experience. Learn about benefits available to you by entering your employer.

To get started, click Benefits → Benefits Available to Me

| a                                                                                               |                                                                                             |   |
|-------------------------------------------------------------------------------------------------|---------------------------------------------------------------------------------------------|---|
| What is the r<br>employer<br>Enter your current employer if your<br>your last employer. Tip: Us | name of your<br>oyer?<br>u're actively working, or if retired<br>e keywords not full names. |   |
| Adams, City Of                                                                                  |                                                                                             |   |
| Submit                                                                                          |                                                                                             |   |
| Benefits                                                                                        |                                                                                             |   |
| Local Traditional Health<br>Plan (PO2)                                                          | Disability Benefits                                                                         | A |
| he Local Traditional Health Plan<br>ravides health, dental and                                  | working for a WKS employe<br>may be eligible to receive di<br>benefits that will give VSU   |   |

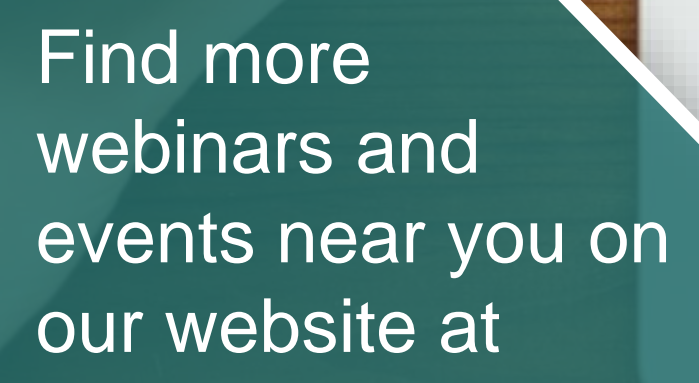

### etf.wi.gov/events

Filters

Use the filter fields to narrow the results shown.

#### Keywords

Audience

Active Employee

Retiree
 Other Benefit Recipient

Event Type

- Any -

Location

or Address to hiter result

Distance

0 miles

53913 Baraboo, WI 53913, USA

~

#### Webingr JUL 2, 2019 11:30AM EVENT OPEN

### Beneficiary Designations - What Happens to My Account When I Die?

This 30 minute online webinar covers Beneficiary Designations. Death is never easy to talk about, but it's important to know where your money is going.

#### Webinar JUL 12, 2019 11:00AM EVENT OPEN

### Overview of the Wisconsin Retirement System (WRS)

This 30 minute online webinar will cover participation in the Wisconsin Retirement System (WRS), how the WRS is funded and what benefits are available under the WRS. Also included is a brief overview of the Core and Variable Trust Funds and how the WRS is structured.

### Webinar JUL 17, 2019 6:00PM EVENT OPEN

### Overview of the Wisconsin Retirement System (WRS)

This 30 minute online webinar will cover participation in the Wisconsin Retirement System (WRS). how the WRS is funded and what benefits are available under the WRS. Also included is a brief overview of the Core and Variable Trust Funds and how the WRS is structured.

# Questions?

# Stay Connected

etf.wi.gov 🔀 ETF E-mail Updates

608-266-3285 1-877-533-5020

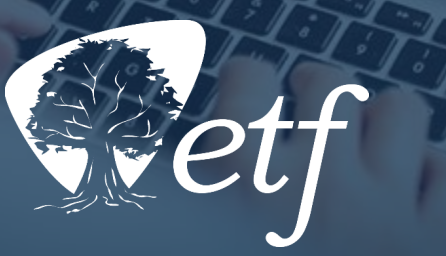

The Department of Employee Trust Funds has made every effort to ensure that this webinar is current and accurate. However, changes in the law or processes since the last revision to this webinar may mean that some details are not current. Please contact ETF if you have any questions about a particular topic in this webinar.